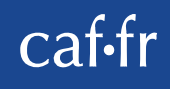

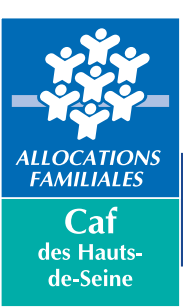

## Comment faire votre déclaration trimestrielle de ressources Rsa sur internet

Le Rsa c'est le Revenu de solidarité active

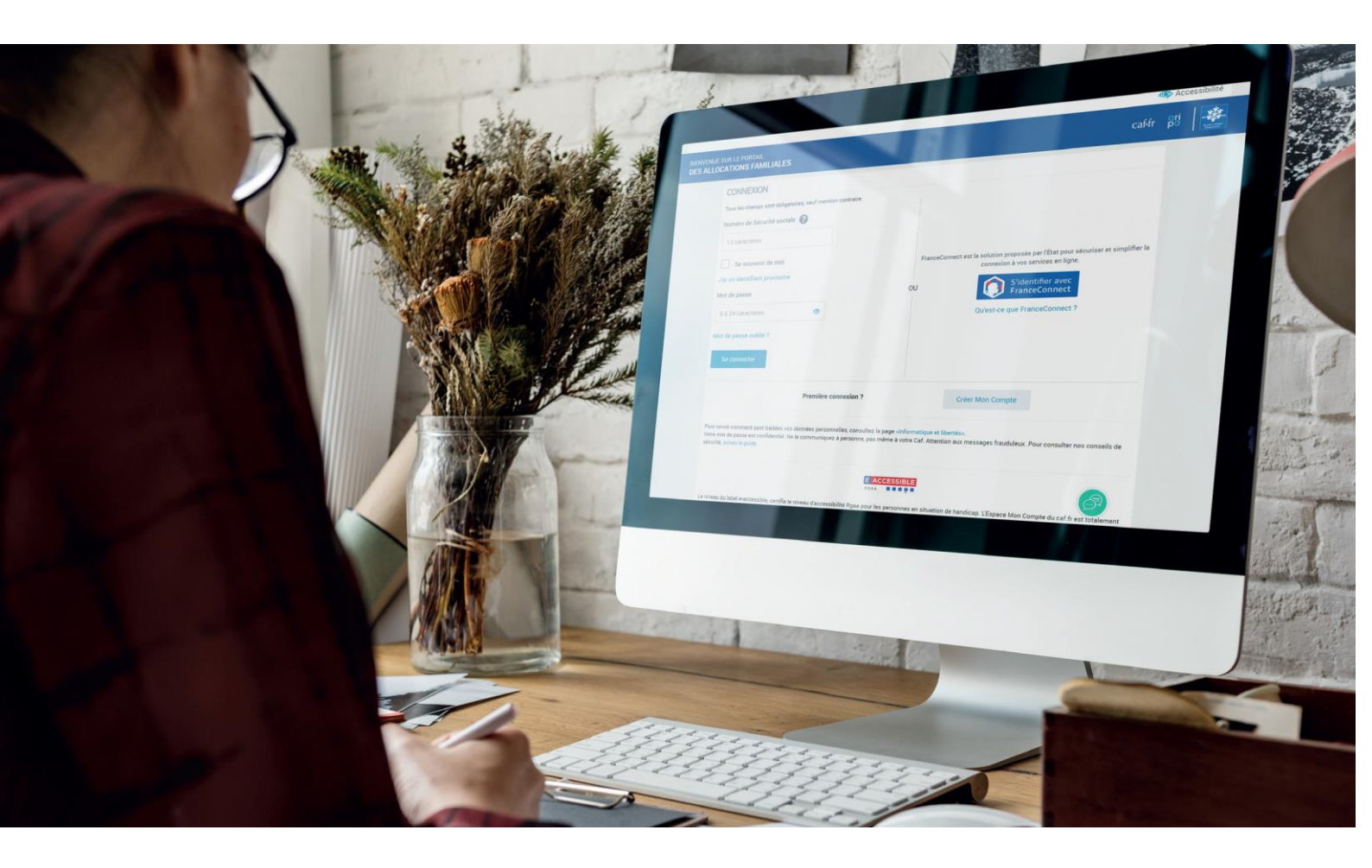

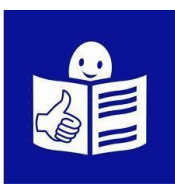

#### Sommaire

| Ce que je dois savoir avant de commencer ma déclaration                   |
|---------------------------------------------------------------------------|
| trimestrielle de ressources RSA sur Internet3                             |
| Pour faire ma déclaration trimestrielle de ressources RSA sur internet :4 |
| Je commence ma déclaration trimestrielle de ressources RSA                |
| sur internet5                                                             |
| Je me connecte à Mon Compte5                                              |
| Je vérifie mon profil7                                                    |
| Je déclare mes ressources trimestrielles9                                 |
| Je vérifie les ressources préremplies10                                   |
| Je modifie des ressources préremplies11                                   |
| Je déclare mes autres ressources trimestrielles15                         |
| Je vérifie les informations16                                             |
| Je termine ma déclaration trimestrielle de ressources 17                  |

### Ce que je dois savoir avant de commencer ma déclaration trimestrielle de ressources RSA sur Internet

- Une déclaration trimestrielle est une déclaration à faire tous les 3 mois.
- Les ressources c'est l'argent que je gagne ou que je touche pour vivre, par exemple un salaire ou une indemnité de chômage. Les ressources s'appellent aussi revenus.
- Je fais bien attention de déclarer mes ressources en « montant net social ». Je trouve le montant net social sur mon bulletin de salaire, sur mon relevé de prestations ou sur le site <u>mesdroitssociaux.gouv.fr</u>.
- Je dois faire ma déclaration trimestrielle de ressources
   RSA même si je n'ai pas de ressources.

## Pour faire ma déclaration trimestrielle de ressources RSA sur internet :

- Je dois avoir une adresse mail.
   Une adresse mail est une adresse informatique qui permet d'envoyer ou de recevoir du courrier sur mon ordinateur par internet.
- Je dois préparer mon numéro de sécurité sociale et mon mot de passe.
   Mon numéro de sécurité sociale est écrit sur ma carte vitale.
   Ce sont les 13 premiers chiffres sur ma carte vitale.
   Mon mot de passe est le mot de passe

que j'ai choisi quand j'ai créé mon compte sur le site caf.fr.

Mon mot de passe a :

- o au minimum 8 ou 10 caractères
- des majuscules, des minuscules et des chiffres uniquement
- Les informations que je saisis ne sont pas sauvegardées au fur et à mesure.

Je dois faire toute ma déclaration en une seule fois.

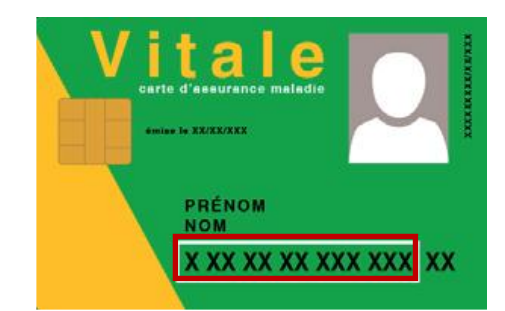

# Je commence ma déclaration trimestrielle de ressources RSA sur internet

#### Je me connecte à Mon Compte

- Je vais sur internet, par exemple sur <u>Google.fr</u>.
- Je saisis <u>www.caf.fr</u> dans la barre de recherche.
   J'appuie sur la touche Entrée.
- Je sélectionne le site de la Caisse d'Allocations Familiales dans la liste.
- Je peux aussi saisir <u>www.caf.fr</u> dans la **barre d'adresse** de mon navigateur.
- 5. Je clique sur le bouton Mon Compte.

|              | Goo              | ogle              |   |
|--------------|------------------|-------------------|---|
| Q www.caf.fr |                  |                   | × |
|              | Recherche Google | J'ai de la chance |   |

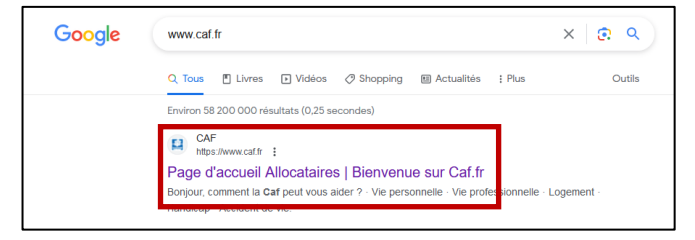

| ♦ Nouvel onglet × + |
|---------------------|
| Q www.caf.fr        |

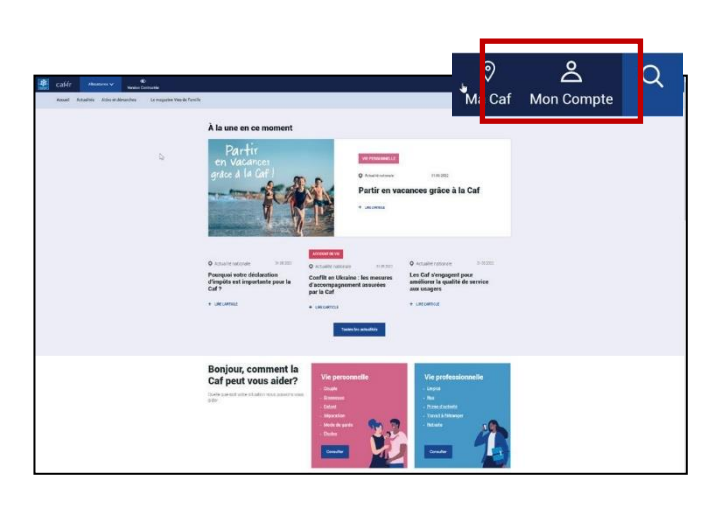

Page 6 sur 17

6. Je clique sur le bouton Se connecter

- Je saisis mon numéro de sécurité sociale.
- Je saisis mon mot de passe.
   Je fais attention aux majuscules et aux minuscules.
- 9. Je clique sur le bouton Se connecter.
- 10. La page d'accueil de Mon Compte s'affiche. Une alerte s'affiche.
  - Je clique sur l'alerte ou

sur le lien Mes ressources.

- 11. Je vais sur la ligne
  Mes ressources trimestrielles
  Rsa et prime d'activité.
- 12. Je clique sur le bouton Déclarer.

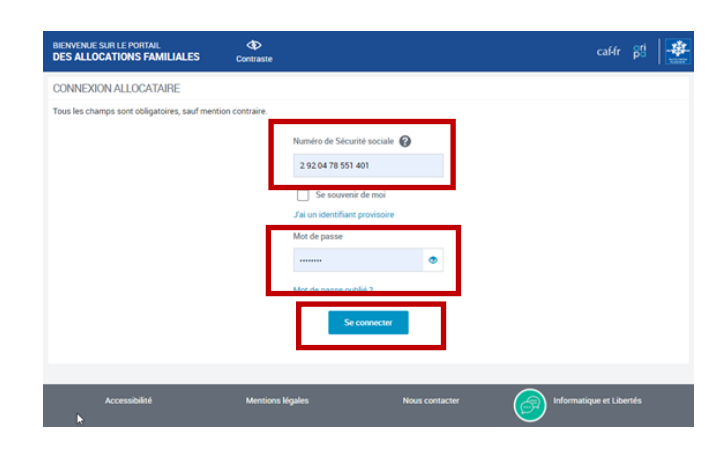

🚺 👬

Pensions alimentaires

caf-fr 👸 🕂 🕸

BIENVENUE SUR LE PORTAIL DES ALLOCATIONS FAMILIALES

CONNEXION ALL OCATAIE

AUTRES ESPACES

Tuteur

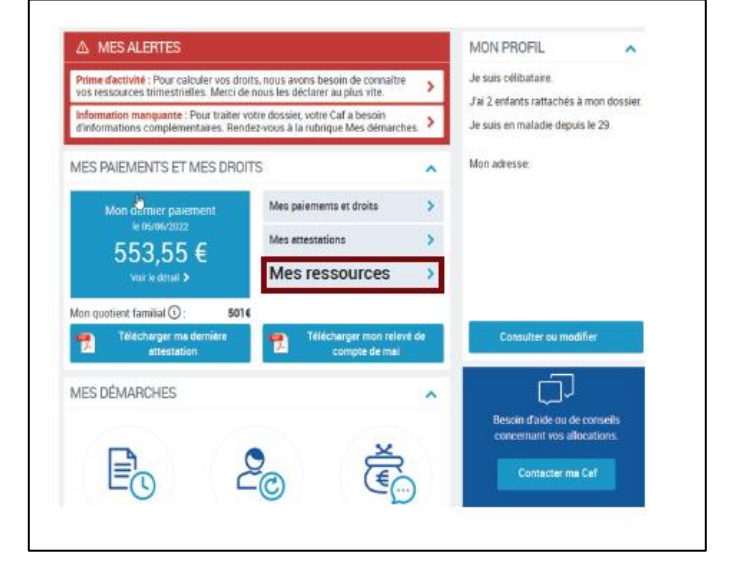

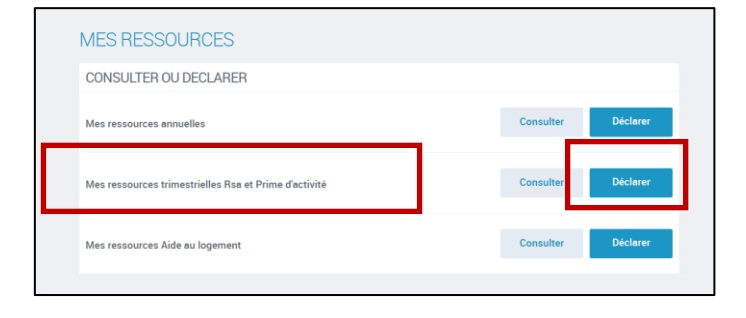

#### Je vérifie mon profil

- 1. Je clique sur le bouton Commencer.
- Je vérifie les informations de mon profil.
- 3. Si des informations ont changé je clique sur le stylo pour les modifier.
  Par exemple : si j'ai changé d'adresse
  - je clique sur le stylo
  - à côté de Adresse.

| MON PROFIL                                                                                                    |                                                                                                    |
|----------------------------------------------------------------------------------------------------|----------------------------------------------------------------------------------------------------|
| A savoir avant de commence<br>Vous devez d'abord valider ou<br>Chaque changement de situa<br>Vous pouvez ensuite commen | 2°<br>I modifier votre profil.<br>tion comprend 3 étapes et dure en moyenne 3 minutes.<br>ncer votre déclaration de ressources trimestrielles AAH. |
| Des bulles d'aide s'affichent p<br>Cliquer sur le point d'interroge                                                     | our vous expliquer les informations à saisir.<br>stion pour y accéder.                                                                             |
|                                                                                                    | Commencer                                                                                                    |
| MON PROFIL                                                                                                    |                                                                                                    |
| Pour valider l'ensemble des éléments de votre<br>Votre profil à changé ? Pour mettre à jour votr                        | dossier, diquer sur « Confirmer mon profil ».<br>e situation, cliquez sur le creyon.                                                               |
| SITUATION FAMILIALE 💉                                                                                                   | SITUATION PROFESSIONNELLE 🗡                                                                                                    |
| MR ANTHONY GAMINERA<br>ne le 12 decembre 1989<br>celibataire                                                            | MR ANTHONY GAMINERA<br>Activité salariée @<br>Depuis le 20 septembre 2020<br>CDI                                                                   |
| ENFANTS ET AUTRES PERSONNES                                                                                             | · · · · · · · · · · · · · · · · · · ·                                                                                                    |
|                                                                                                    |                                                                                                    |

ADRESSE MAIL ET TÉLÉPHONES 🖋

Confirmer mon pro

Mail : A communiquer Téléphones : A commu

ADRESSE /

RESIDENCE LES SYMPHORINES BAT A N 127 641 AVENUE PIRARE MENDES FRANCE 83340 LE LUC FRANCE Depuis le 1 octobre 2023

COORDONNÉES BANCAIRES 💉

Titulaire(s) du compte : Mr GAMINERA ANTHONY IBAN : XXXX XXXX XXXX XXXX XXXA 869 BIC : CEPAFRPP831

- 4. Un message m'explique la démarche. Je clique sur **Commencer**.
- Je peux saisir ma nouvelle adresse.
   Quand j'ai terminé
   je clique sur Continuer.

| Cal Le mogazzie Vi                          | A savar avant de comm                      |                                                                                           |
|---------------------------------------------|--------------------------------------------|-------------------------------------------------------------------------------------------|
|                                             | Vitre démarche con<br>et 5 minutes.        | mprend 4 étapes, sa durée est astimée entre 2                                             |
| MON PROFIL                                  | Des bulles d'ade s'<br>à saisir Cliquez su | affichent pour vous expliquer les informations<br>le point d'interrogation pour y accéder |
| Pour volidar Tonoom<br>Voner profil & chang | 10                                         | Continentant                                                                              |
| SITUATION FAMIL                             | IALE /                                     | SITUATION PROFESSIONNELLE                                                                 |
| MIN GAEL GUILLERM                           |                                            | MIT CALLEN                                                                                |

 Les informations que j'ai saisies s'affichent.

On appelle cela un récapitulatif.

Si les modifications sont correctes

je clique sur le bouton

Confirmer mon profil.

VOTRE NOUVELLE ADRESSE 💉

15 rue Pierre et Marie Curie 35000 RENNES FRANCE

Date d'emménagement dans votre nouveau logement : 01/09/2024

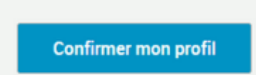

#### Je déclare mes ressources trimestrielles

Les ressources trimestrielles c'est l'argent :

- que mon employeur m'a versé
- ou que mon organisme m'a versé
- ou que j'ai reçu

pendant le trimestre, c'est-à-dire pendant 3 mois.

La CAF récupère certaines ressources directement auprès des impôts, de mon employeur, de France Travail...

Ces ressources sont déjà dans ma déclaration.

On dit qu'elles sont **préremplies**.

Je dois vérifier si les informations sont exactes.

Je dois regarder la ligne « montant net social »

de mon bulletin de salaire ou de mon relevé de prestations

ou sur le site mesdroitssociaux.gouv.fr.

Je dois saisir les ressources manquantes.

Je dois saisir le montant net social des ressources manquantes.

#### Je vérifie les ressources préremplies

1. Je lis les explications.

Je clique sur Continuer.

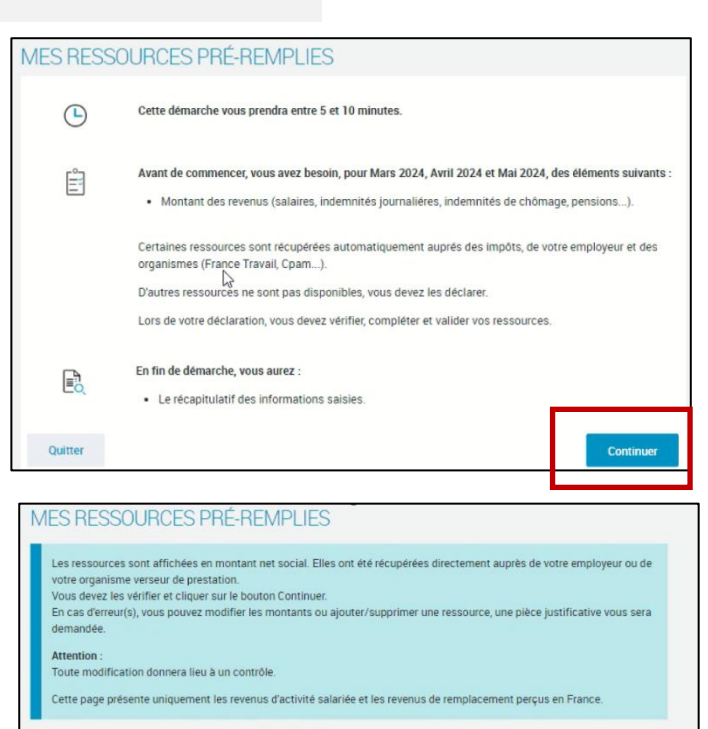

- Je vérifie les ressources préremplies, en montant net social par exemple le salaire versé par mon employeur en mars, avril et mai.
- 3. Si les montants sont corrects je clique sur **Continuer**.
- 4. Si les montants ne sont pas corrects je clique sur
   Vous constatez une erreur ?
- Je clique sur le bouton
   Signaler une erreur qui apparait.

|                                    | Avril 2024                            | Mai 2024       |  |
|------------------------------------|---------------------------------------|----------------|--|
| 2.921 €                            | 2921€                                 | 2.921 €        |  |
| avons recupere aucune des re       | ssources suivantes :                  |                |  |
| iõmage 🕜                           |                                       |                |  |
| mater pater adoption               |                                       |                |  |
| mal et ATMP                        |                                       |                |  |
| ente et pension d'invalidité 🕜     |                                       |                |  |
| ension retraite, reversion, AER, o | capital prévoyance versé par une assu | rance privée 🕜 |  |
| location veuvage 👔                 |                                       |                |  |
| entes ATMP                         | L3                                    |                |  |
| evenus de stage et de formation    | n Professionnelle 🕜                   |                |  |
|                                    |                                       |                |  |
| onstatez une erreur ?              | ~                                     |                |  |

| Vous constatez une erreur ?                                                                                       | ^             |
|----------------------------------------------------------------------------------------------------|---------------|
| En cas d'erreur(s), cliquez sur le bouton "Signaler une<br>erreur" afin de modifier, supprimer ou ajouter des res | t<br>sources. |
| Signaler une erreur                                                                                               |               |

#### Je modifie des ressources préremplies

- Je lis les explications.
   Je clique sur Commencer.
- Je clique sur la ressource à modifier.
   Par exemple mon salaire.

| Attention, vous allez r<br>prestations.<br>Cette correction sera<br>feront l'objet d'une rég                                                                                                    | modifier des ressources transmises par votre employeur ou un organisme verseur de transmise eu service competent pour un controle. Si elle est injustifiée, vos divits gularisation. |
|----------------------------------------------------------------------------------------------------|----------------------------------------------------------------------------------------------------|
| Pour suivre votre dém                                                                                                    | anche, rendez-vous sur le site meadroitssocieux gouch<br>Commence                                                                                                    |
| ES RESSOURCES PRÉ-I                                                                                                    | REMPLIES                                                                                                    |
| 1<br>Selection                                                                                                    | 2 3<br>Saisle Récapitulatif                                                                                                    |
| AMINERA ANTHONY<br>FORMATION                                                                                                    |                                                                                                    |
| AMINERA ANTHONY<br>FORMATION<br>Sus souhaitez rectifier dea reasourcea, bj<br>électionnez le type de reasources à modif                                                                                                    | outer ou supprimer un employeur ou un organisme versant des prestations,<br>ier :                                                                                                    |
| AMINERA ANTHONY<br>FORMATION<br>Lessonance ressources a<br>fectionnez le type de ressources à modif<br>salarires                                                                                                    | outer ou supprimer un employeur ou un organisme versant des prestations.<br>ler:                                                                                                    |
| AMINERA ANTHONY<br>FORMATION<br>Sus souhaitez rectifier dea reasources, aj<br>decirionnez le type de reasources à modif<br>electronnez de troomage<br>notermités se cirionnage<br>notermités journaliteres de maternité,<br>ademiné, adoption                                                                                                    | outer ou supprimer un employeur ou un organisme versant des prestations.<br>ler:                                                                                                    |
| AMINERA ANTHONY<br>FORMATION<br>Use souhaitze recetifier deo reasources a inodifi<br>lectionnez le type de ressources à inodifi<br>salaires<br>molermités de chontage<br>ndermités journalières de maternité,<br>antermités journalières maternité,<br>antermités journalières maternité,<br>antermités journalières maternité,<br>molermités journalières maternité,<br>molerationes journalières maternité,<br>molerationes journalières maternité,<br>molerationes journalières maternités journalières maternités<br>maternités journalières maternités maternités journalières maternités maternités maternités maternités maternités maternités pour de le sources de la sources de la sourc | outer ou supprimer un employeur ou un organisme versant des prestacions.<br>er:                                                                                                    |
| AMINERA ANTHONY<br>FORMATION<br>Use souhaits: textifier des ressources a modifier<br>lectionnes le type de ressources à modifier<br>lectionnes de chornage<br>motermités de chornage<br>ademnités journalières de maternité,<br>paremité, ajournalières maladie, longue<br>maladie, acciden du tavail, maladie<br>volessionnelle                                                                                                    | outer ou supprimer un employeur ou un organisme versant des prestations,<br>ier                                                                                                    |
| AMINERA ANTHONY FORMATION FORMATION                                            | outer ou supprimer un employeur ou un organisme versant des prestations.<br>er                                                                                                    |
| AMINERA ANTHONY FORMATION FORMATION FORMATION Resolution terresources a modified resolution terresources a modified resol                                           | outer ou supprimer un employeur ou un organisme versant des prestations.<br>ler:                                                                                                    |

MES RESSOURCES PRÉ-REMPLIES

 Je sélectionne mon employeur.
 Je peux aussi ajouter un nouvel employeur.

| 1<br>Selection                                        | 2<br>Solaie                  | 3<br>Récepituletif                         |  |
|-------------------------------------------------------|------------------------------|--------------------------------------------|--|
| alaires                                               |                              |                                            |  |
| SAMINERA ANTHONY                                      |                              |                                            |  |
| CORMATION                                             |                              |                                            |  |
| er onimeriore                                         |                              |                                            |  |
| i vous souhaitez rectifier des re                     | essources ou supprimer un en | ployeus selectionnez l'employeur concerné. |  |
| i vous souhaitez rectifier des re                     | essources ou supprimer un en | ployeus delectionnez l'employeur concerné  |  |
|                                                       | issources ou supprimer un en | ployeur: selectionnez l'employeur concerne |  |
| MOBILIER COULOMB                                      | essources ou supprimer un en | ployeus selectionnez l'employeur concerné. |  |
| A voue souhaitez rectifier des re<br>MOBILIER COLLOMB | ssources ou supprimer un en  | ployeus selectionnez l'employeur concerné. |  |

4. Je sélectionne le montant à modifier et je clique sur Valider.

| Sélection                                                           | 2<br>Salcie                                                        | 3<br>Receptulatif                                                                                |                                    |
|---------------------------------------------------------------------|--------------------------------------------------------------------|--------------------------------------------------------------------------------------------------|------------------------------------|
| Salaires                                                            |                                                                    |                                                                                                  |                                    |
| GAMINERA ANTHONY                                                    |                                                                    |                                                                                                  |                                    |
| INFORMATION                                                         |                                                                    |                                                                                                  |                                    |
| Vous allez signaler une erreur s<br>être saisies en montant net soc | ur des salaires récupérés aupré<br>tal. Pour chaque montant corrig | s de votre employeur. Les ressources que vou<br>é, vous devez joindre le bulletin de salaire cor | s corrigerez doiven<br>respondant. |
| MOBILIER COULOMB<br>SIRET : 83271578300011                          |                                                                    |                                                                                                  |                                    |
| Sélectionnez les mois que vous                                      | souhaitez modifier                                                 |                                                                                                  |                                    |
| Sélectionnez les mois que vous                                      | : souhaitez modifier<br>Me<br>1                                    | : 2024<br>'94€                                                                                   |                                    |
| Sélectionnez les mois que vous                                      | t souhaitez modifier<br>Me<br>1<br>Avri                            | s 2024<br>194€<br>1 2024<br>44€                                                                  |                                    |
| Sélectionnez les mois que vous                                      | souhaitez modifier                                                 | = 2024<br>14 €<br>1 2024<br>14 €<br>2024<br>2024<br>2024<br>2024<br>2024                         |                                    |
| Sélectionnez les mois que vous                                      | s souhaitez modifier<br>Mit<br>Avr<br>1<br>Me                      | = 2024<br>N4 €<br>1 2024<br>N4 €<br>2024<br>Sta €                                                |                                    |

- 5. Je saisis le nouveau montant net social.
- Je dois ajouter mon bulletin de salaire.
   Je clique sur Ajouter un document.

| 1 2<br>Sélection See                                                                                     | Acceptulatif                                                                                                    |
|----------------------------------------------------------------------------------------------------|----------------------------------------------------------------------------------------------------|
| Salaires                                                                                                 | -                                                                                                    |
| GAMINERA ANTHONY                                                                                         |                                                                                                    |
| INFORMATION                                                                                              |                                                                                                    |
| Vous allez signaler une erreur sur des salaires rét<br>être saisies en montant net social. Pour chaque r | upérés auprès de votre employeur. Les ressources que vous corrigerez doivent<br>contant corrigé, vous devez joindre le bulletin de salaire correspondant. |
| MOBILIER COULOMB                                                                                         |                                                                                                    |
| SIRET: 83271578300011                                                                                    |                                                                                                    |
| MAI 2024                                                                                                 |                                                                                                    |
| Tous les champs sont soligatoires, aeuf mention contra                                                   | 10<br>46                                                                                                    |
| Attention, le montent corrigé doit être saial sans les cen                                               | imes (seizir 123 pour 123,89 年)                                                                                                    |
| Montant récupéré                                                                                         |                                                                                                    |
| 1794                                                                                                    | €                                                                                                    |
| Montant corrigé                                                                                          |                                                                                                    |
| 1974                                                                                                    | £                                                                                                    |
|                                                                                                    |                                                                                                    |
| colorte la bullatin de nalatre du mois concerné                                                          |                                                                                                    |
| Ajouter un<br>document                                                                                   |                                                                                                    |
| ©⊕                                                                                                    |                                                                                                    |
|                                                                                                    |                                                                                                    |

- Je sélectionne mon bulletin de salaire sur mon ordinateur.
- 8. Je clique sur Ouvrir.
- 9. Le fichier est ajouté.

10. Si ma modification est correcte je clique sur **Confirmer.** 

11. Le récapitulatif de mes modifications s'affiche.

Je clique sur Continuer.

- 12. L'écran de ressources préremplies s'affiche de nouveau.
  - Je clique sur Continuer.

|              | n                                                                                           | Modifié le       | Type To           |
|--------------|---------------------------------------------------------------------------------------------|------------------|-------------------|
| ✓ Aujo       | urd'hui                                                                                     |                  |                   |
|              | ste offre étudiants et accès à la prestation APL                                            | 24/06/2024 09:12 | Document Micros   |
| ∨ Sem        | aine dernière                                                                               |                  |                   |
| 1-           | 1_Indicateurs_strategiques_2024_VF                                                          | 20/06/2024 15:02 | Feuille de calcul |
| <b>D</b> 1-1 | IT_2024_119_Indicateurs_strategiques_2024                                                   | 20/06/2024 15:01 | Document Micros   |
| 1214         | IT_2024_122_Dematerialisation_des_PND                                                       | 20/06/2024 14:58 | Adobe Acrobat D   |
| <b>D</b> 1-1 | IR_2024_118_Offre_numeriqu_a_destination_des_tuteurs_moraux_                                | 20/06/2024 14:33 | Document Micros   |
| 1 Sa         | xo inc0835592                                                                               | 20/06/2024 09:07 | Adobe Acrobat D   |
| Bri          | ief 20240507-DTR AAH - revu Dpfas                                                           | 19/06/2024 11:58 | Document Micros   |
| av           | is_17062024145250                                                                           | 17/06/2024 14:54 | Feuille de calcul |
| 🥦 da         | ta_tuteurs                                                                                  | 17/06/2024 10:37 | Dossier compressé |
| al al        | s statuetu tune narr nat                                                                    | 17/06/2024 09:55 | Feuille de calcul |
|              | Montant continue                                                                            |                  |                   |
|              | Montant corrige                                                                             |                  |                   |
|              | Montent contige 🖗                                                                           |                  |                   |
|              | Montant contige                                                                             |                  |                   |
| 0            | Montent contige<br>1374 E<br>Johnte le bulletin de salaire du mois concerne<br>Confirmetion |                  | 0                 |

| Les resources sont affichée en mon<br>votre organisme verseur de prestation<br>Yous devez les vérifier et cliquer sur le<br>En cas d'erreur(s), vous pouvez modifi<br>demandée.<br>Attention :<br>Toute modification donnera lieu à un c<br>Cette page présente uniquement les re | tant net social. Elles ont été récupéré<br>+ bouton Continuer.<br>er les montants ou ajouter/supprime<br>contrôle.<br>evenus d'activité salariée et les reven                                                                                                    | es directement auprès de votre employeur ou c<br>r une ressource, une pièce justificative vous ser<br>us de remplacement perçus en France. |
|----------------------------------------------------------------------------------------------------|----------------------------------------------------------------------------------------------------|----------------------------------------------------------------------------------------------------|
| alaires @                                                                                                    |                                                                                                    |                                                                                                    |
| Mars 2024                                                                                                    | Avril 2024                                                                                                    | Mai 2024                                                                                                    |
| 2921€                                                                                                    | 2.921 €                                                                                                    | 2.921 €                                                                                                    |
| IJ mater pater adoption                                                                                                    | ital indusiance word har use securate                                                                                                    | nce privée 👔                                                                                                    |
| Hente et pension d'invalidité     Pension retraite, reversion, AER, cap     Allocation veuvage     Rentes ATMP     O     Revenus de stage et de formation P                                                                                                    | Construction of the second of the second of |                                                                                                    |
|                                                                                                    | Romonal and a constant of the constant of the |                                                                                                    |

#### 13. Si je suis en couple,

je vérifie les ressources préremplies de mon conjoint : je vais à l'étape 2 en haut de la page 10. Je vérifie les ressources préremplies. Je fais les modifications si nécessaire.

14. Je lis les instructions puis je clique sur **Continuer.** 

| Validation des ressources                                                                                   | 0                                                      |
|----------------------------------------------------------------------------------------------------|--------------------------------------------------------|
| Vous avez validé la première partie o<br>Vous devez maintenant poursuivre p<br>trimestrielle de ressources. | te voo resoources.<br>sour finaliser votre déclaration |
| Retour                                                                                                    | Continuer                                              |

#### Je déclare mes autres ressources trimestrielles

- Je sélectionne les autres ressources que je reçois, par exemple une pension alimentaire.
- 2. Je clique sur Continuer.
- Je saisis les montants pour chaque mois.
   Je clique sur Continuer.

| DÉCLARER MES RESSOURC                                                                                                    | ESTRIMESTRIELLES                                           |
|----------------------------------------------------------------------------------------------------|------------------------------------------------------------|
| 1 2 3<br>ACCES SAISIE RECAPIT                                                                                                    | JULATIF FIN                                                |
| ANTHONY GAMINERA                                                                                                    |                                                            |
| Tous les champs sont obligatoires, sauf mention contra                                                                               | sire                                                       |
| Ressources à déclarer                                                                                                    |                                                            |
| Votre déclaration concerne les mois suivants :                                                                                       |                                                            |
| <ul> <li>mero 2024</li> <li>avril 2024</li> <li>mei 2024</li> </ul>                                                                  |                                                            |
| Les ressources cochées et grisées sont déjà con                                                                                      | nnues.                                                     |
| Si vous avez d'autres ressources à déclarer, coch                                                                                    | her Is case correspondante. Sinon cliquer sur "Continuer". |
| Salaires (y compris montant perqu au titre Francesco coloris  Pensions alimentaires reques Pensions alimentaires reques Orga Quitter | : du chômege partici) 🕢                                    |

| ÉCLARER N              | IES RES             | SOURCES T           | RIME        | STRIELLES |           |
|------------------------|---------------------|---------------------|-------------|-----------|-----------|
| 1<br>ACCES             | 2<br>SAISIE         | 3<br>RECAPITULATIF  |             | 4<br>FIN  |           |
| ANTHONY GA             | MINERA              |                     |             |           |           |
| ous les champs sont of | iligatoires, seuf r | nention contraire   |             |           |           |
| Le montant est à déc   | arer sans les o     | entimes (pour 123,8 | 9, seisir 1 | 23).      |           |
| Ressources à dé        | clarer              |                     |             |           |           |
| Pensions alimentaire   | s reques 👩          |                     |             |           |           |
| Montant mars 2024      |                     | 45                  | €           |           |           |
| Montant evril 2024     |                     | 150                 | €           |           |           |
| Montant mai 2024       |                     | 150                 | €           |           |           |
| Précédent              | Quitter             |                     | là.         |           | Continuer |

#### Je vérifie les informations

- Je vérifie les informations sur le récapitulatif. Je peux cliquer sur Quitter si les informations ne sont pas correctes. Attention : mes modification ne sont pas sauvegardées.
- 2. Si les informations sont correctes je clique sur Valider.

#### 3. Si je suis en couple,

je vérifie les ressources préremplies de mon conjoint : je vais à l'étape 1 de la page 13. Je saisis les autres ressources de mon conjoint.

| ACCES                                                                 | 2<br>SAISIE                                                                  | 3<br>RECAPITULATIF                            | 4<br>FIN   |  |
|-----------------------------------------------------------------------|------------------------------------------------------------------------------|-----------------------------------------------|------------|--|
| RÉCAPITULA<br>Pour valider et t<br>Pour modifier vo<br>Pour abandonne | TIF<br>anamettre votre dé<br>tre saisie, cliquer a<br>s, cliquer aur « Quitt | charation, cliquer sur «<br>urie ∕∕<br>ter «. | Valider ». |  |
| ANTHONY                                                               | GAMINERA                                                                     |                                               |            |  |
| RESSOURCE                                                             | S RÉCUPÉRÉES                                                                 | 3                                             |            |  |
| Salaires (y comp                                                      | ris montant perçu a                                                          | au titre du chômage pa                        | tiel):     |  |
| mars 2024 : 1 75                                                      | 4.6                                                                          |                                               |            |  |
| evril 2024 : 1 79                                                     | i e                                                                          |                                               |            |  |
| mei 2024 : 1 974                                                      | e                                                                            |                                               |            |  |
| RESSOURCE                                                             | S DÉCLARÉES                                                                  | 1                                             |            |  |
| Penaions alimer                                                       | taires regues :                                                              |                                               |            |  |
| mars 2024 : 454                                                       |                                                                              |                                               |            |  |
|                                                                       |                                                                              |                                               |            |  |
| evril 2024 : 150                                                      |                                                                              |                                               |            |  |

### Je termine ma déclaration trimestrielle de ressources

- J'arrive à la dernière étape de la déclaration.
- Je peux télécharger ma déclaration.
   Je clique sur le lien recapDTR.pdf.
- 3. Je peux quitter la déclaration de ressources.
  Je clique sur le bouton Revenir à mon profil.

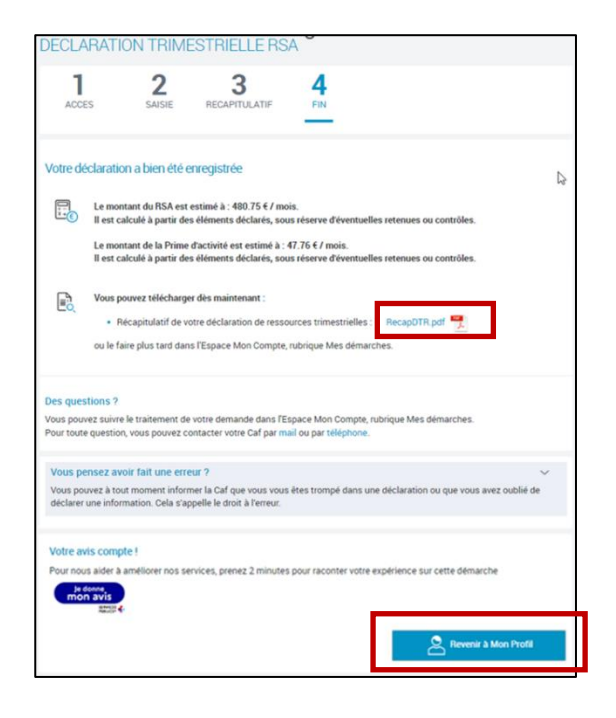

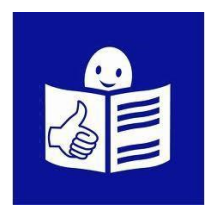

Ce document accessible à tous a été transcrit par <u>Com'access</u> avec la méthode du Facile à Lire et à Comprendre (FALC) Pour en savoir plus sur le FALC vous pouvez aller sur le site : <u>www.inclusion-europe.eu/easy-to-read</u> © Logo européen Facile à lire : Inclusion Europe

Nous remercions vivement Tess et Anthony du collectif CAP'acité (www.capacite.net) pour la relecture et la validation du document.